①、面会予約時間前に、病院から「通話 リクエスト」が送られてきます。
面会時間になりましたら、緑の「電話を かける」ボタンをタップします。

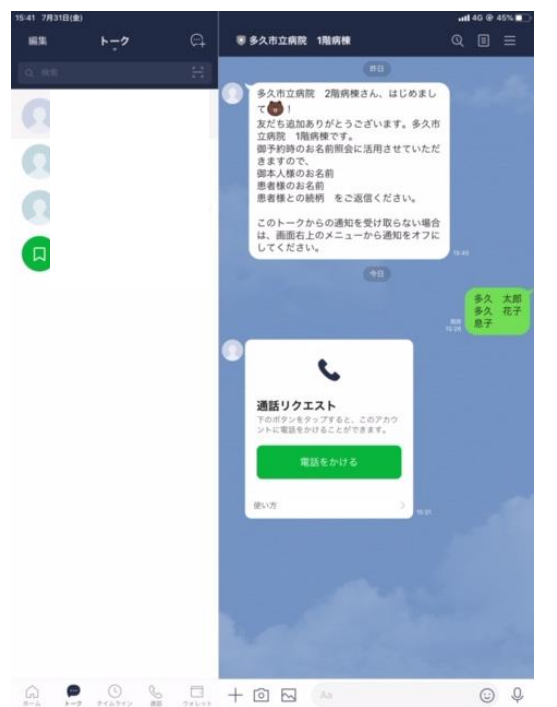

 ③、通話先の病棟を呼びだしますので しばらくそのままお待ちください。

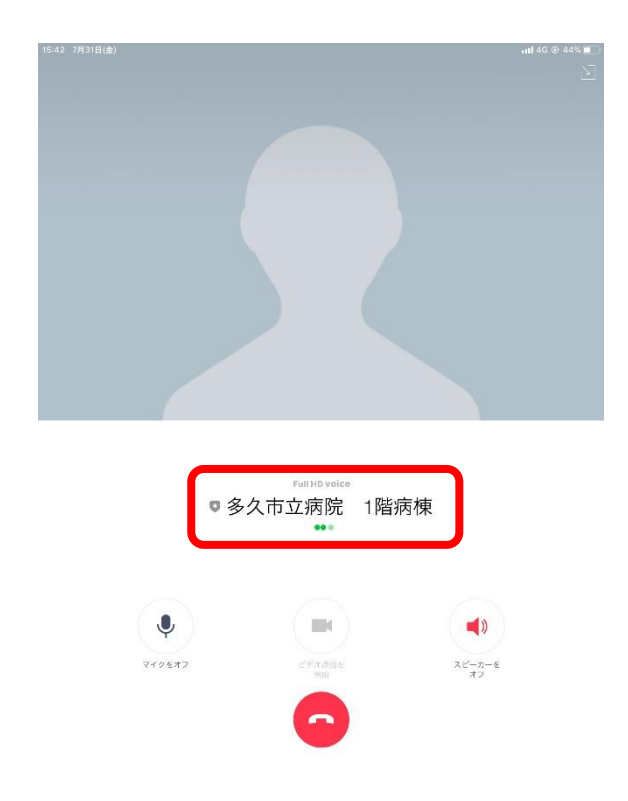

②、確認画面が表示されますので、緑の「通話を開始」ボタンとタップします。

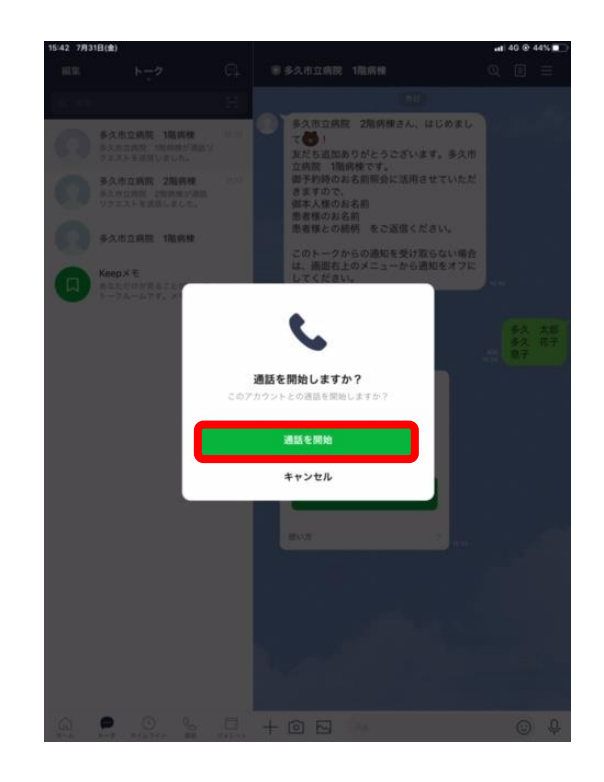

④、相手が電話をとったら「ビデオ通話を開始」ボタンをタップします。

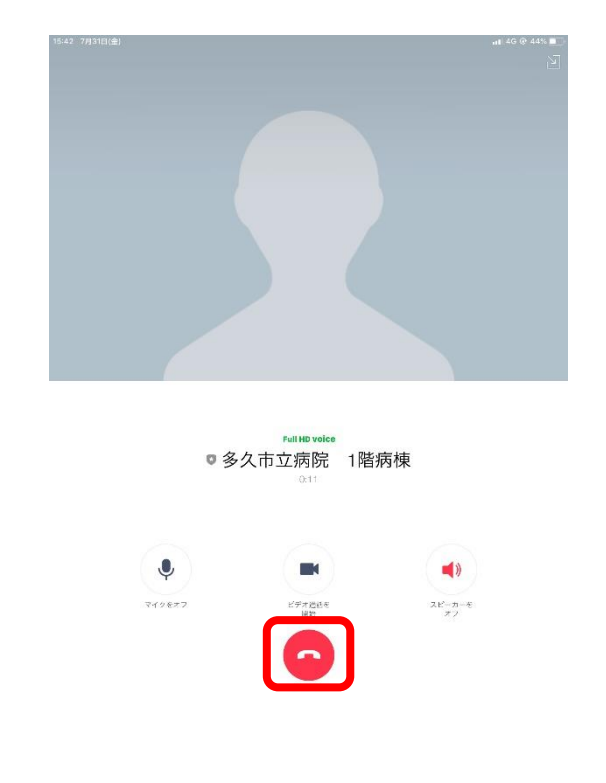

うらに続く

⑤、相手がビデオ通話に応じると、画面に ご家族が映ります。

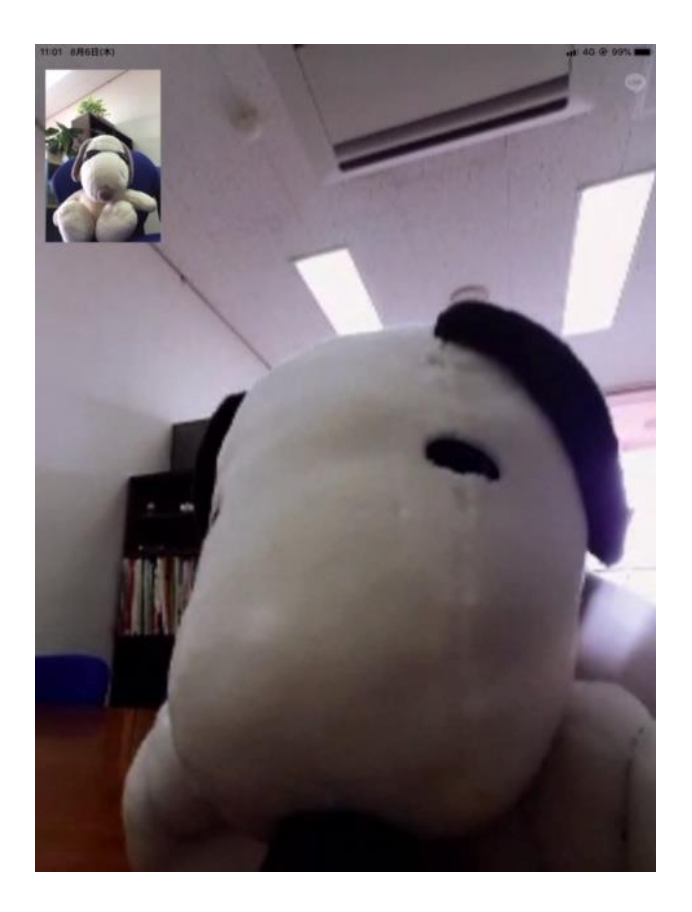

⑥、面会時間が終わりましたら、画面下の赤い「通話終了ボタン」をタップしてください。

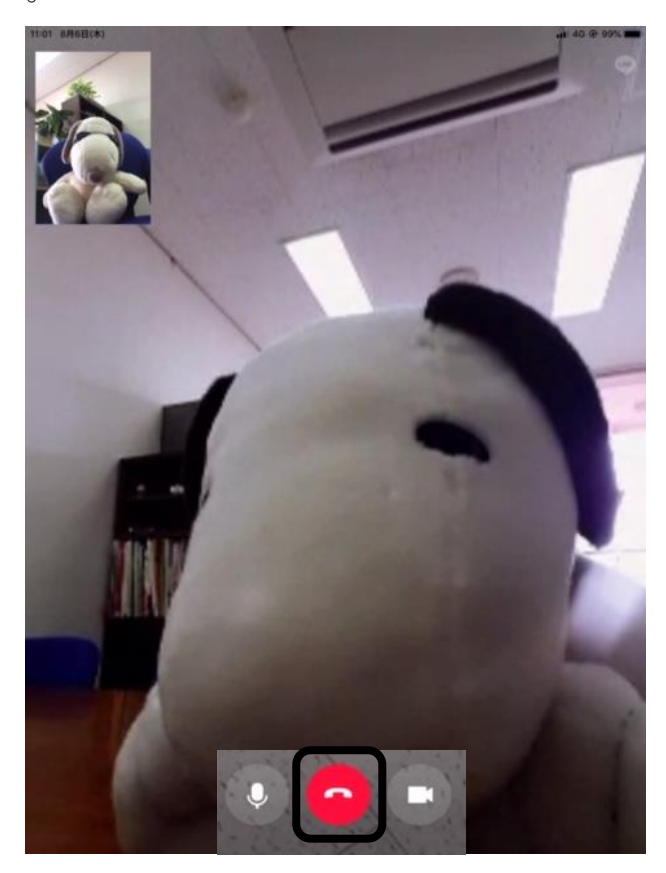

## ※オンライン面会専用のアカウントになりますので、ラ インメッセージ等をお送りいただいても、<u>返信できかね</u> ます点をご了承くださいますよう、お願いいたします。

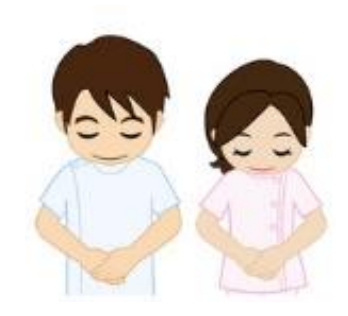